# Schritt-für-Schritt-Anleitung

## Druckfunktion – Ausgabe von Tourenangeboten als Faltblatt an Gäste

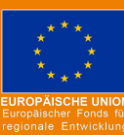

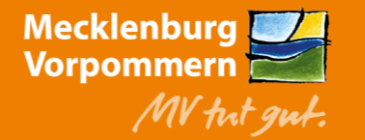

## Umsetzung am Beispiel des Hochuferweges und Freilichtmuseum Klockenhagen

- 1. Anmelden auf https://regio.outdooractive.com/oar-mecklenburg-vorpommern/de/
- 2. Gewünschte Tour im MV-Tourenportal aufrufen
- 3. oben rechts .... "Drucken" anklicken und herunterladen

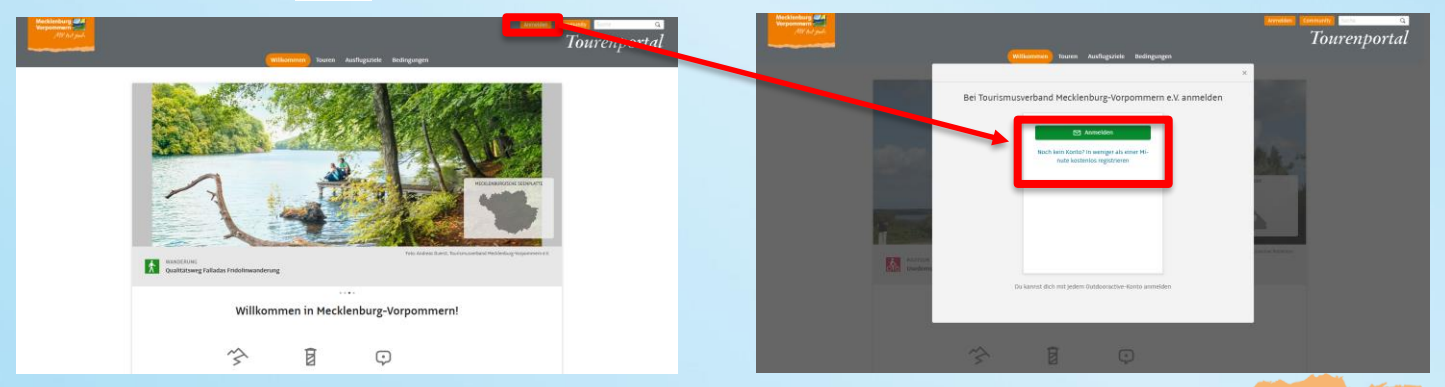

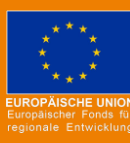

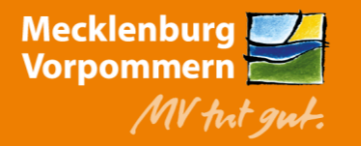

### Umsetzung am Beispiel des Hochuferweges und Freilichtmuseum Klockenhagen

- 1. Anmelden auf https://regio.outdooractive.com/oar-mecklenburg-vorpommern/de/
- 2. Gewünschte Tour im MV-Tourenportal aufrufen
- 3. oben rechts .... "Drucken" anklicken und herunterladen

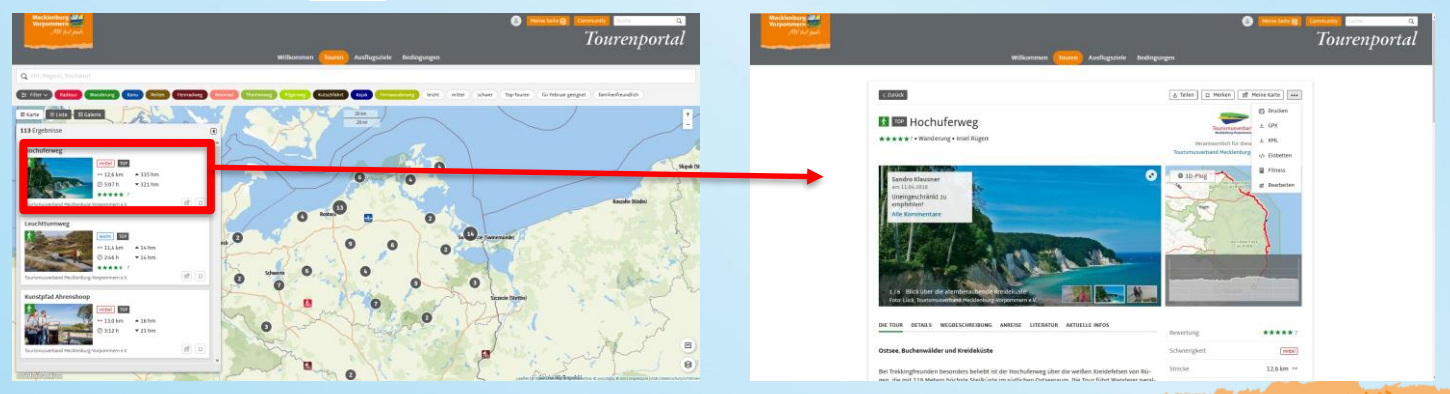

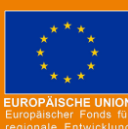

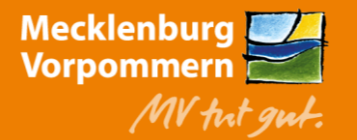

tmv.de

## Umsetzung am Beispiel des Hochuferweges und Freilichtmuseum Klockenhagen

- 1. Anmelden auf https://regio.outdooractive.com/oar-mecklenburg-vorpommern/de/
- 2. Gewünschte Tour im MV-Tourenportal aufrufen
- 3. oben rechts . "Drucken" anklicken und herunterladen

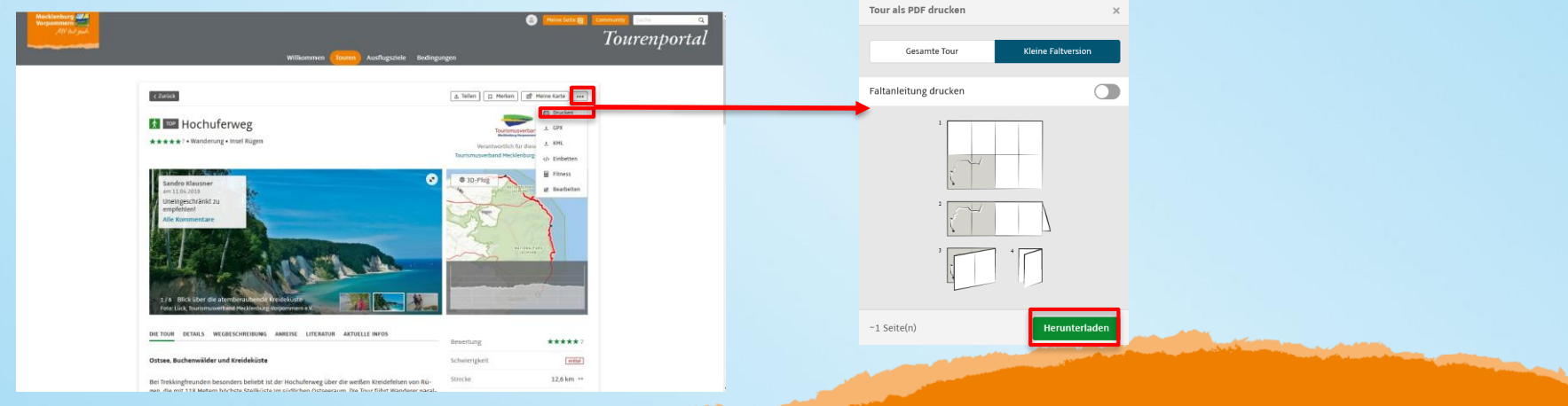

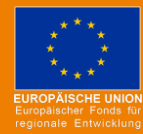

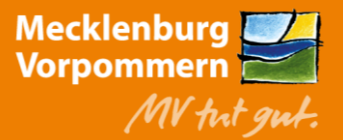

#### 5 | Druckfunktion im MV-Tourenportal

#### Faltblatt Ausflugsziele

#### **Beispiel: Freilichtmuseum Klockenhagen**

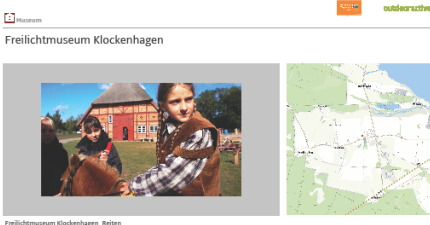

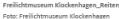

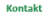

Freilichtmuseum Klockenhage Mecklenburger Straße 57 . 18311 Ribnitz-Damgarten OT Klockenhagen #49 (0)3821 2775 +49 (0)3821 707775

info@freilichtmuseum-klockenhaaen.de http://www.freilichtmuseum-klockenhagen.de Mehr erfahren Quelle

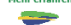

Tourismusverband Mecklenburg-Vorpommern e.V. Konrad-7use-Straße 7 18057 Rostock Telefon 0381 40305-00 Fax 0381 40305-55 info@auf-nach-mv.de http://www.auf-nach-my.de

Das Freilichtmuseum Klockenhagen ist ein historisches Dorf im Dorf, denn auf fünf Hektar Parkanlage zeigt es typische mecklenburgische

Bauernhäuser sowie Scheunen, Bockwindmühle und eine Dorfkirche

Auf dem sechs Hektar großen Museumsgelände wurden historische Gebäude aus 18 Dörfern Mecklenburg-Vorpommerns zusammen getragen Die Bauernhäuser, Scheunen und Katen beinhalten

part of autoloorsethve

#### Faltblatt Tourenangebote

#### Beispiel: Hochuferweg auf Rügen

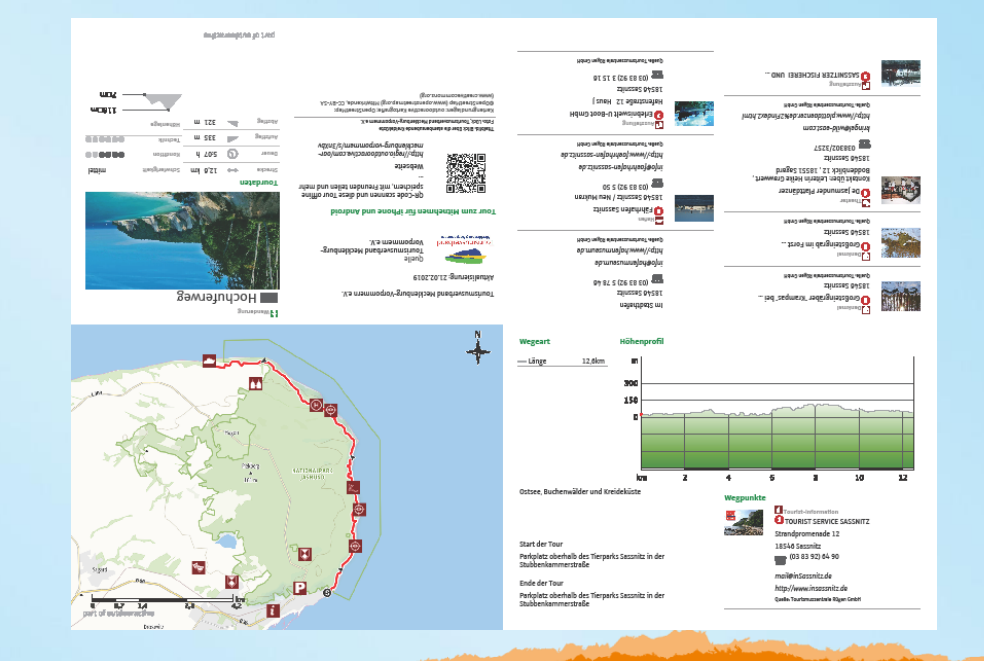

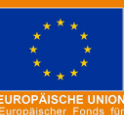

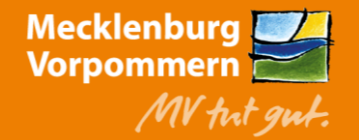

mit Feldern, Gärten und Tieren werden hier Ausschnitte aus 300 Jahren Kulturgeschichte des Landes präsentiert. Die parkähnliche Anlage bietet von April bis Oktober abwechslungsreiche Veranstaltungen und Angebote: Traditionelle Feste und Märkte wie das Oldtimer-Traktorrennen, der Tag des Pferdes oder das Erntedankfest gehören dabei ebenso zum Programm wie die regelmäßigen Handwerkervorführungen, die Tierfütterungen, das Backen im Holzofen, das Korbflechten oder Filzen sowie die vielen faszinierenden Mitmachangebote für Klein und Groß

Ausstellungen zu traditonellem Handwerk. Zusamme

interessante Schauräume und wechselnde

Museumsgaststätte "Up dei Däl" Im prächtigen Fachwerkhaus Strassen lädt die Museumsgaststätte "Up dei Deil" zum Schlemmen von regionalen und saisonalen Spezialitäten ein. Wer bei der spannenden Zeitreise durch das alte Mecklenburg eine Pause einlegen möchte, ist in der ländlich eingerichteten Gaststätte herzlich willkommen.

Mitmach-Angebote im Freilichtmuseum: Brotbacken im Backhaus Kräuterführungen im Bauerngarter Korbflechten in der Schauwerkstatt Grundlagen des Töpferhandwerks lernen Handarbeit rund um Spindel und Spinnrad Weben am alten Webstuhl + Färben von Wolle und Seide mit Pflanze Schmieden mit Hammer und Amboss Holzspielzeug bauen in der Stellmacherei Kutschfahrten über das Museumszelände Klettern an gesicherten Baumriesen

1/2